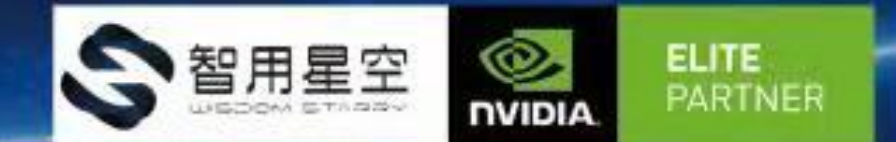

## WS-MDN-302 板卡使用说明

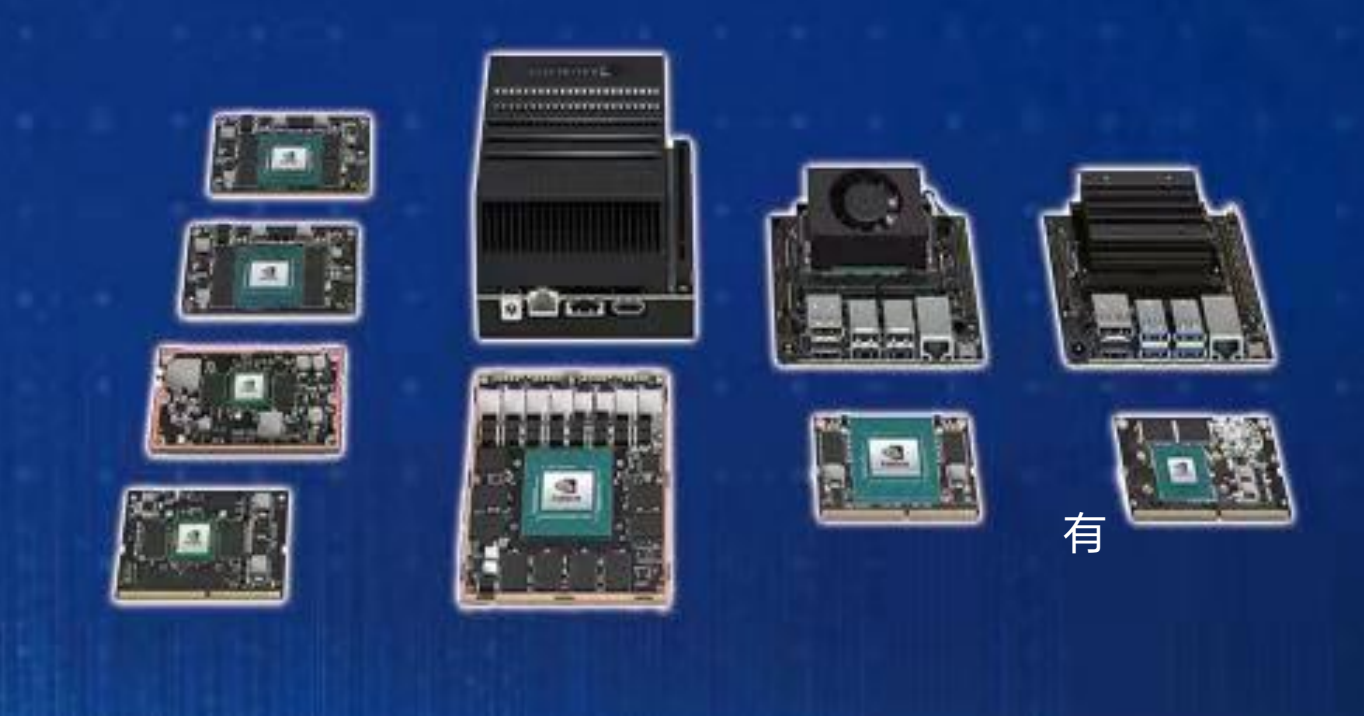

## 智用星空 (北京) 科技有限公司 Wisdom starry (Beijing) Technology Co., Ltd.

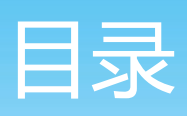

| `` | 产 | 品  | 介  | 绍   |
|----|---|----|----|-----|
| )  | ) | нн | ノレ | -1- |

| 1.1 产品概述                     | 1  |
|------------------------------|----|
| 1.2 产品功能示意图                  | 2  |
| 1.3 接口详细描述                   | 3  |
| 1.3.1 MICRO HDMI             | 3  |
| 1.3.2 USB3.0                 | 3  |
| 1.3.3 MICRO USB              | 3  |
| 1.3.4 多功能引脚 26 针(2.0mm-双排间距) | 4  |
| 1.3.4.1 URATO                | 4  |
| 1.3.4.2 URAT1                | 4  |
| 1.3.4.3 GPIO                 | 5  |
| 1.3.4.4 l <sup>2</sup> C     | 5  |
| 1.3.4.5 CAN1                 | 6  |
| 1.3.4.6 CAN0 (TCAN332DCN)    | 6  |
| 1.3.5 422 接口(UART2)          | 7  |
| 1.3.6 风扇接口                   | 7  |
| 1.3.7 千兆网口                   | 7  |
| 1.3.8 电源接口                   | 7  |
| 二、设备系统烧录                     |    |
| 2.1 烧录准备                     | 8  |
| 2.2 烧录过程                     | 8  |
| 2.3 烧录自己的镜像                  | 9  |
| 2.4 烧录完成                     | 10 |
| 三、订货信息                       | 11 |
|                              |    |

# 产品介绍:

1.1 产品概述

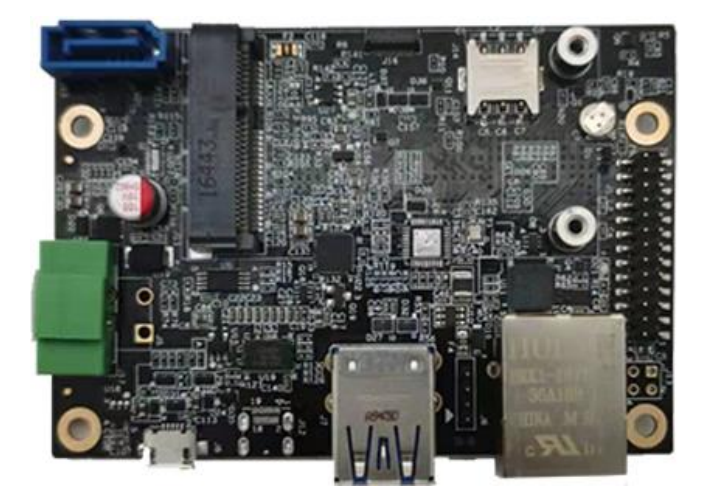

WS-MDN-302 全面采用工业元器 件; 温度范围-40℃-85℃; 本产品尺寸小,接口丰富的 NVIDIA Jetson TX1/TX2 底板,支持 TX1, TX2, TX2-4G, TX2i 全系列。 提供 mPCIE,mSata,sata,GLAN, 4GLTE,USB3.0\*3,HDMI2.0, MICRO USB,UART,GPIO, I<sup>2</sup>C,CAN,422,PWM-FAN 等丰富的 外围接口。

### 产品硬件参数 (搭配 TX2)

|             | -                                                     |
|-------------|-------------------------------------------------------|
| 处理器模组       | NVIDIA JETSON TX2                                     |
| OS          | Ubuntu 18.04/16.04                                    |
| CPU         | Dual-Core Denver 1.5 64-Bit CPU and ARM-A57           |
| GPU         | 256-core NVIDIA Pascal GPU                            |
| Memory      | 8 GB 128-bit LPDDR4                                   |
| Storage     | 32 GB eMMC 5.1 msata 固态硬盘扩展/sata3.1 机械硬盘扩展            |
| Power       | 12VDC 7.5W/15W                                        |
| Display     | MICRO HDMI                                            |
| USB         | USB-TYPE-A3.0*3,MICRO-USB2.0 *1                       |
| NETWORK     | Gigabit Lan,WIFI,4G-LTE(扩展)                           |
| interfaces  | mPCIE/mSata/sata3.1 UART,422,GPIO,I²C,CAN*25V-PWM-FAN |
| Mechanical  | 87*60*33mm,143.5g                                     |
| Temperature | -45℃-85℃ (TX2-02)                                     |

产品介绍:

1.2 产品功能示意图

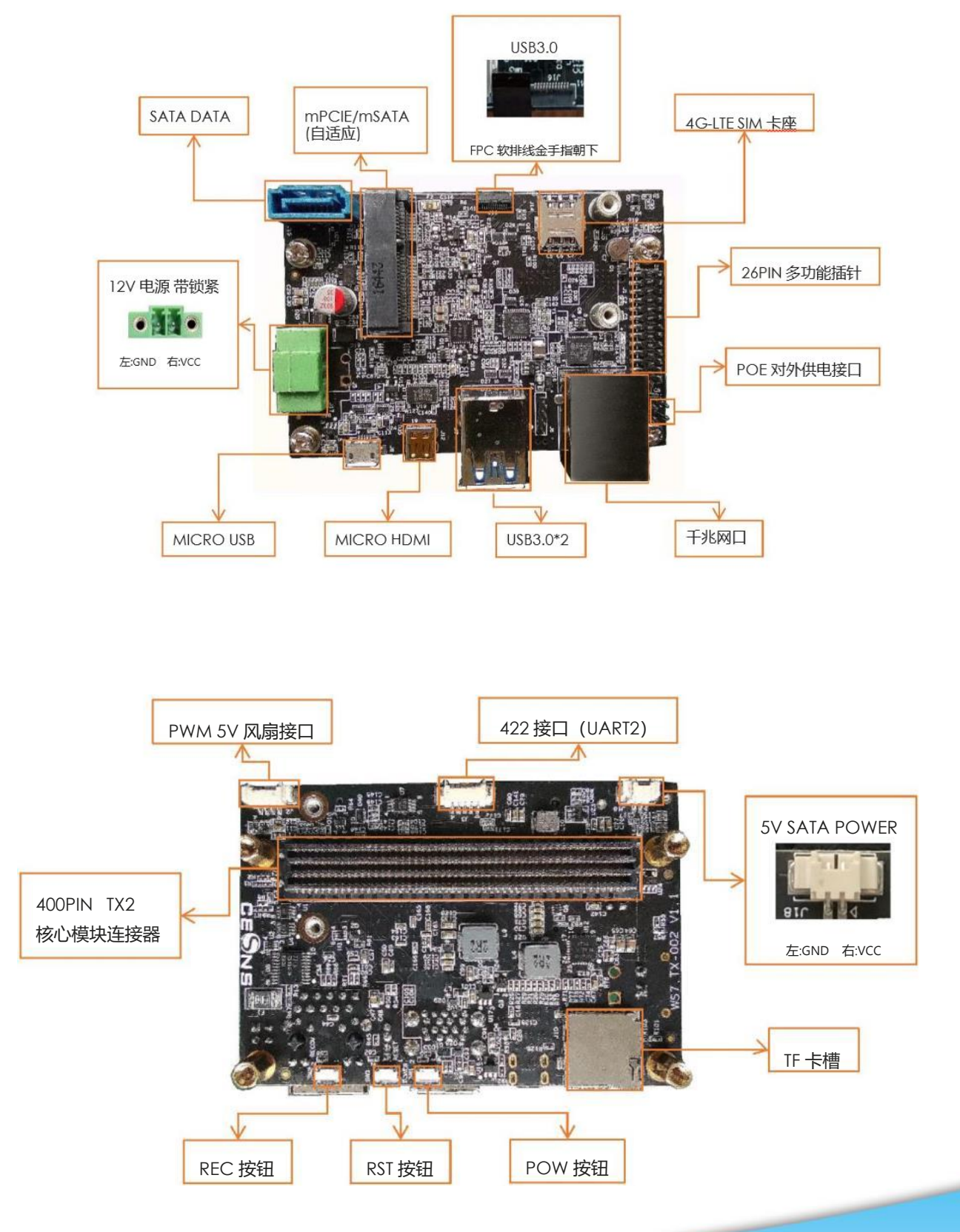

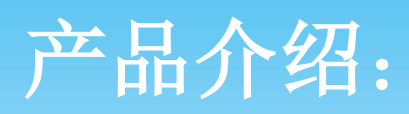

### 1.3 接口详细描述

#### 1.3.1 MICRO HDMI

| 引脚 | 信号名称              | 引脚 | 信号名称              |
|----|-------------------|----|-------------------|
| 1  | Hot Plug Detect   | 2  | Utility           |
| 3  | TMDS Data2+       | 4  | TMDS Data2 Shield |
| 5  | TMDS Data2-       | 6  | TMDS Data1+       |
| 7  | TMDS Data1 Shield | 8  | TMDS Data1-       |
| 9  | TMDS Data0+       | 10 | TMDS Data0 Shield |
| 11 | TMDS Data0-       | 12 | TMDS Clock+       |
| 13 | TMDS Clock Shield | 14 | TMDS Clock-       |
| 15 | CEC               | 16 | DDC/CEC Ground    |
| 17 | SCL               | 18 | SDA               |
| 19 | +5V Power         |    |                   |

#### 1.3.2 USB3.0

| 引脚 | 信号名称       | 引脚 | 信号名称       |  |
|----|------------|----|------------|--|
| 1  | VBUS       | 2  | USB 2.0 D- |  |
| 3  | USB 2.0 D+ | 4  | GND        |  |
| 5  | SSRX-      | 6  | SSRX+      |  |
| 7  | GND        | 8  | SSTX-      |  |
| 9  | SSTX+      | 10 | VBUS       |  |
| 11 | USB 2.0 D- | 12 | USB 2.0 D+ |  |
| 13 | GND        | 14 | SSRX-      |  |
| 15 | SSRX+      | 16 | GND        |  |
| 17 | SSTX-      | 18 | SSTX+      |  |

### 1.3.3 MICRO USB

| 引脚 | 信号名称       | 引脚 | 信号名称       |
|----|------------|----|------------|
| 1  | VBUS       | 2  | USB 2.0 D- |
| 3  | USB 2.0 D+ | 4  | USB ID     |
| 5  | GND        |    |            |

# 产品介绍:

### 1.3.4 多功能引脚 26 针 (2.0mm-双排间距)

| 引脚 | 信号名称                     | 引脚 | 信号名称                     |
|----|--------------------------|----|--------------------------|
| 1  | 3.3V                     | 2  | 3.3V                     |
| 3  | UART0_TX                 | 4  | UART0_RX                 |
| 5  | UART1_TX                 | 6  | UART1_RX                 |
| 7  | GPIO0                    | 8  | GPIO1                    |
| 9  | GPIO2                    | 10 | GPIO3                    |
| 11 | I <sup>2</sup> C_CLK     | 12 | I <sup>2</sup> C_DAT     |
| 13 | RECOVERY                 | 14 | RTC_BAT                  |
| 15 | RESET                    | 16 | REMOTE_TX                |
| 17 | POWER_BUTTON             | 18 | REMOTE_RX                |
| 19 | GND                      | 20 | GND                      |
| 21 | CAN1H                    | 22 | CAN1L                    |
| 23 | CAN0H                    | 24 | CAN0L                    |
| 25 | UART3_TX (仅TX2-4G, TX2i) | 26 | UART3_RX (仅TX2-4G, TX2i) |

### 1.3.4.1 URATO

| 引脚 | 信号名称     | 引脚 | 信号名称     |
|----|----------|----|----------|
| 3  | UART0_TX | 4  | UART0_RX |

注: URAT0 为调试串口,可进行 ubuntu 系统调试, /dev/ttyS0

测试工具可以参考使用 cutecom: sudo apt-get install cutecom

连接 TX2 和主机打开 cutecom, 波特率设置为 115200/8N1, 可收发数据。

### 1.3.4.2 URAT1

| 引脚 | 信号名称     | 引脚 | 信号名称     |
|----|----------|----|----------|
| 5  | UART1_TX | 6  | UART1_RX |

注: 串口为/dev/ttyTHS2

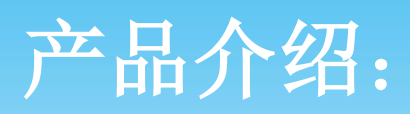

### 1.3.4.3 GPIO

| 引脚              | 信号名称                                                 | 引脚 | 信号名称  |  |  |
|-----------------|------------------------------------------------------|----|-------|--|--|
| 7               | GPIO0                                                | 8  | GPIO1 |  |  |
| 9               | GPIO2                                                | 10 | GPIO3 |  |  |
| 注: GPIO 测词      | 式方法:                                                 |    |       |  |  |
| #查看 gpio        |                                                      |    |       |  |  |
| cd /sys/class/  | gpio                                                 |    |       |  |  |
| #加载 gpio        |                                                      |    |       |  |  |
| echo '388' suc  | do tee /sys/class/gpio/export                        |    |       |  |  |
| echo '298' suc  | do tee /sys/class/gpio/export                        |    |       |  |  |
| echo '480' suc  | do tee /sys/class/gpio/export                        |    |       |  |  |
| echo '486' suc  | do tee /sys/class/gpio/export                        |    |       |  |  |
| #设置 gpio 输      | 出方向                                                  |    |       |  |  |
| cd gpio388      |                                                      |    |       |  |  |
| echo 'out' sud  | lo tee /sys/class/gpio/gpio388/direction             | 1  |       |  |  |
| #gpio3.3v 电压    | Ŧ                                                    |    |       |  |  |
| echo '1' sudo   | tee /sys/class/gpio/gpio388/value                    |    |       |  |  |
| #gpio 0v 电压     |                                                      |    |       |  |  |
| echo '0' sudo   | tee /sys/class/gpio/gpio388/value                    |    |       |  |  |
| #设置 gpio 输      | #设置 gpio 输入方向,在/sys/class/gpio 目录下                   |    |       |  |  |
| #查看 gpio 值      | #查看 gpio 值,将要输入的设置成 0                                |    |       |  |  |
| cat ./gpio480/  | cat ./gpio480/value (显示 0, )                         |    |       |  |  |
| echo 'in' sudo  | echo 'in' sudo tee /sys/class/gpio/gpio480/direction |    |       |  |  |
| #接高电压,3         | #接高电压, 3.3v 返回值为 1                                   |    |       |  |  |
| cat /sys/class/ | cat /sys/class/gpio/gpio480/value                    |    |       |  |  |

### 1.3.4.4 I<sup>2</sup>C

| 引脚                                                                           | 信号名称                      | 引脚        | 信号名称                       |      |  |
|------------------------------------------------------------------------------|---------------------------|-----------|----------------------------|------|--|
| 11                                                                           | I <sup>2</sup> C_CLK      | 12        | I <sup>2</sup> C_DAT       |      |  |
| 注: I <sup>2</sup> C 测试方                                                      | 5法:                       |           |                            |      |  |
| #查看总线                                                                        |                           |           |                            |      |  |
| sudo i2cdetec                                                                | t -l                      |           |                            |      |  |
| #查看总线上是否识别到从设备(BUSID 为总线编号),结果有数字和 UU 代表有设备                                  |                           |           |                            |      |  |
| sudo i2cdetec                                                                | tt -y BUSID               |           |                            |      |  |
| #读取 16 位数                                                                    | y据(BUSID 为总线编号)(w 写入 2 位) | ((0x50 为数 | (字和 UU 对应的地址) , (0x00;0x20 | 为寄存地 |  |
| 址) (r 为取 16 位)                                                               |                           |           |                            |      |  |
| sudo i2ctransfer -f -y BUSID w2@0x50 0x00 0x20 r16                           |                           |           |                            |      |  |
| #写 4 位数据(BUSID 为总线编号)( w 写入 4 位)( (0x50 为数字和 UU 对应的地址) ,  (0x00; 0x20 为寄存地址) |                           |           |                            |      |  |
| (0x77 0x77 为修改新内容)                                                           |                           |           |                            |      |  |
| sudo i2ctransfer -f -y BUSID w4@0x50 0x00 0x20 0x77 0x77                     |                           |           |                            |      |  |

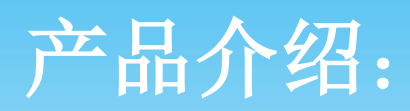

### 1.3.4.5 CAN1

| 引脚 | 信号名称  | 引脚 | 信号名称  |
|----|-------|----|-------|
| 21 | CAN1H | 22 | CAN1L |

### 1.3.4.6 CAN0 (TCAN332DCN)

| 引脚                      | 信号名称                                      | 引脚    | 信号名称  |  |  |  |  |  |  |
|-------------------------|-------------------------------------------|-------|-------|--|--|--|--|--|--|
| 23                      | CANOH                                     | 24    | CANOL |  |  |  |  |  |  |
| 注:测试 can                |                                           |       |       |  |  |  |  |  |  |
| #安装测试工                  | 具                                         |       |       |  |  |  |  |  |  |
| sudo apt-get            | install can-utils                         |       |       |  |  |  |  |  |  |
| #执行 can 服               | 务端脚本(另存为 can_server.sh)                   |       |       |  |  |  |  |  |  |
| #!/bin/b                | #!/bin/bash                               |       |       |  |  |  |  |  |  |
| can_init                | can_init(){                               |       |       |  |  |  |  |  |  |
| echo "n                 | vidia"   sudo -S modprobe can             |       |       |  |  |  |  |  |  |
| sudo m                  | odprobe can_raw                           |       |       |  |  |  |  |  |  |
| sudo m                  | odprobe mttcan                            |       |       |  |  |  |  |  |  |
| sudo ip                 | link set can0 type can bitrate 500000     |       |       |  |  |  |  |  |  |
| sudo ip                 | link set up can0                          |       |       |  |  |  |  |  |  |
| }                       |                                           |       |       |  |  |  |  |  |  |
| NN=`ifc                 | onfig   grep "can0" > findout && cat find | dout  |       |  |  |  |  |  |  |
| ıt [ "\$NI              | N" = "" ]                                 |       |       |  |  |  |  |  |  |
| then                    |                                           |       |       |  |  |  |  |  |  |
| can_init                |                                           |       |       |  |  |  |  |  |  |
| TI                      |                                           |       |       |  |  |  |  |  |  |
| Candum<br>注答: cudo      |                                           |       |       |  |  |  |  |  |  |
| 四1J. SUUU.<br>#劫行 can 安 | hean_server.sh<br>白ご明木(呂存为 can_client sh) |       |       |  |  |  |  |  |  |
| #!/bin/k                | ash                                       |       |       |  |  |  |  |  |  |
| can init                | 0{                                        |       |       |  |  |  |  |  |  |
| echo "n                 | vidia"   sudo -S modprobe can             |       |       |  |  |  |  |  |  |
| sudo m                  | odprobe can_raw                           |       |       |  |  |  |  |  |  |
| sudo m                  | odprobe mttcan                            |       |       |  |  |  |  |  |  |
| sudo ip                 | link set can0 type can bitrate 500000     |       |       |  |  |  |  |  |  |
| sudo ip                 | link set up can0                          |       |       |  |  |  |  |  |  |
| }                       |                                           |       |       |  |  |  |  |  |  |
| NN=`ifc                 | onfig   grep "can0" >findout && cat find  | dout` |       |  |  |  |  |  |  |
| if [ "\$NI              | N" = "" ]                                 |       |       |  |  |  |  |  |  |
| then                    |                                           |       |       |  |  |  |  |  |  |
| can_init                |                                           |       |       |  |  |  |  |  |  |
| fi                      |                                           |       |       |  |  |  |  |  |  |

# 产品介绍:

cansend can0 1F334455#1122334455667788

#### 运行: sudo ./can\_client.sh

#### 1.3.4.7 URAT3

| 引脚 | 信号名称     | 引脚 | 信号名称     |
|----|----------|----|----------|
| 25 | UART3_TX | 26 | UART3_RX |

注: 仅在核心为 TX2-4G, TX2i 时可使用

### 1.3.5 422 接口 (UART2)

| 引脚 | 信号名称 | 引脚 | 信号名称 |
|----|------|----|------|
| 1  | A    | 2  | В    |
| 3  | GND  | 4  | Z    |
| 5  | Y    |    |      |

注: 串口为/dev/ttyTHS1

#### 1.3.6 风扇接口

| 引脚 | 信号名称     | 引脚 | 信号名称    |
|----|----------|----|---------|
| 1  | GND      | 2  | +5V     |
| 3  | FAN_TACH | 4  | FAN_PWM |

### 1.3.7 千兆网口

| 引脚 | 信号名称 | 引脚 | 信号名称 |
|----|------|----|------|
| 1  | TP0+ | 2  | TPO- |
| 3  | TP1+ | 4  | TP2+ |
| 5  | TP2- | 6  | TP1- |
| 7  | TP3+ | 8  | TP3- |

### 1.3.8 电源接口

| 引脚           | 信号名称     | 引脚 | 信号名称 |  |  |  |  |
|--------------|----------|----|------|--|--|--|--|
| 1            | 电源 DC 接口 |    |      |  |  |  |  |
| 输入电压范围: +12V |          |    |      |  |  |  |  |

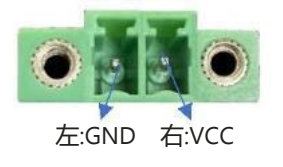

# 系统烧录:

### 2.1 烧录准备

下载镜像压缩包: 爰视图灵产品资料 (内含: 用户手册, TX2-BSP 驱动包) 链接: https://pan.baidu.com/s/1VznsgJFKkcJs953iqYKwSw 提取码: 6q5w

### 2.2 烧录过程

- (a) 解压下载的安装包
- (b) 进入解压的目录,运行: sudo ./install.sh
- (c) (1) 底板+TX2 核心+散热组装完成,接上 12V 绿端子电源;
  - (2) 按一下 power 键 (POW) 开机;
    按住 Recovery 键 (REC) ,不松开;
    同时,按下 Reset 键 (RST) 并松开;
    继续保持按住 Recovery 键 2-3 秒, 然后松开 Recovery 键。

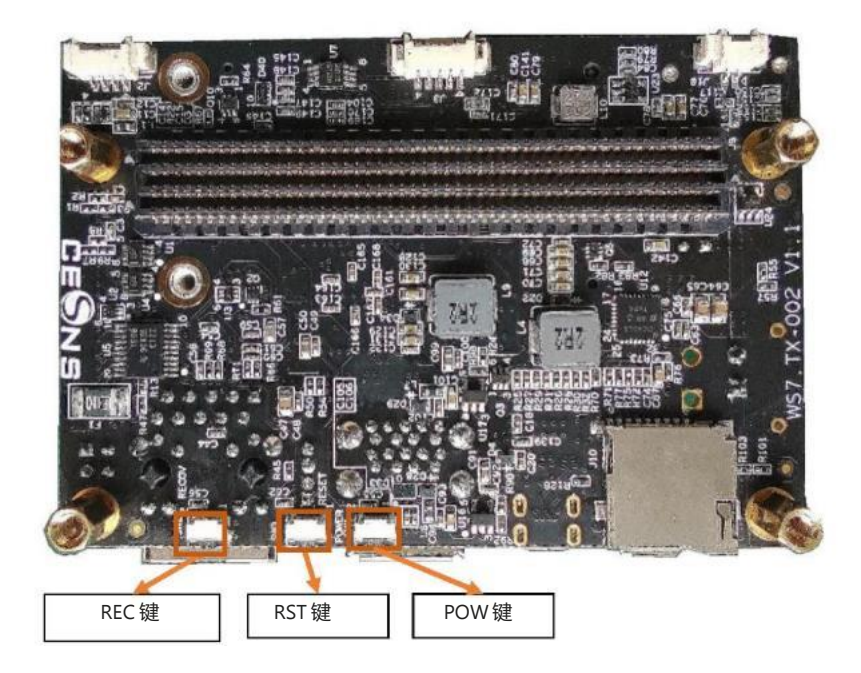

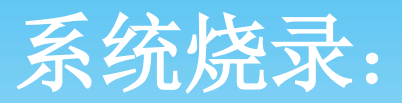

(3) 判断是否成功进入 Recovery 模式,可以使用 Isusb 命令查看是否有"NVidia Corp"的设备。

| hcq@  | ubur | tu:-\$ | lsus | _  |           |        |            |     |      |     |
|-------|------|--------|------|----|-----------|--------|------------|-----|------|-----|
| Bus   | 001  | Device | 004: | ID | 0955:7c18 | NVidia | Corp.      |     |      |     |
| Bus ( | 001  | Device | 001. | 10 | 1006.0002 | Linux  | Foundation | 2.0 | root | hub |

如图所示即进入 recovery 模式。 (d) 按照 install.sh 运行完成时的文字说明、或解压缩路径下的 readme.txt 文件的介绍进行 flash.sh 的烧录操作。如:烧

录: \$sudo ./flash.sh ws-tx2002-10-hdmi-pcie-3usb mmcblk0p1

| 活动                | ☑ 终端      | ▼ Monday 10 : 20 ♥                                                            | 0        | T    | <del>ф -</del> | 7  | •0 | 0 - |
|-------------------|-----------|-------------------------------------------------------------------------------|----------|------|----------------|----|----|-----|
|                   |           | deep@deep-HP-Z620: ~/桌面/LAT_R32/Linux_for_Tegra                               |          |      |                |    |    |     |
|                   | (018/c)   | 古手()() (2001) (2001) (2001)                                                   |          |      |                |    |    |     |
| XITU              | 388944(C) | 皇智(V) 没承(>) 经输(I) 按规(D)                                                       |          |      |                |    |    |     |
| [ 1824.<br>[ 1824 | 4090 ]    | writing partition kernel with boot_signeader.img.encrypt                      |          |      |                |    |    |     |
| [ 1824.           | 4994 ]    | Writing partition kernel b with boot sigheader.img.encrypt                    |          |      |                |    |    |     |
| [ 1824.           | 5098 ]    | [] 100%                                                                       |          |      |                |    |    |     |
| [ 1824.           | 5342 ]    | Writing partition kernel-dtb with tegra186-ws-tx2001-10-hdmi-2usb_sig         | header.d | tb.e | ncrypt         |    |    |     |
| [ 1824.           | 5526 ]    | [] 100%                                                                       |          |      |                |    |    |     |
| [ 1824.           | 5711 ]    | Writing partition kernel-dtb_b with tegra186-ws-tx2001-10-hdmi-2usb_s         | igheader | .dtb | encry.         | pt |    |     |
| [ 1824.           | 5810 ]    | [] 100%                                                                       |          |      |                |    |    |     |
| [ 1924.<br>[ 1924 | 6871 ]    | teoradeuflach v2write RCT br bot RD bot                                       |          |      |                |    |    |     |
| 1824.             | 6093 ]    | Bootloader version 01.00.0000                                                 |          |      |                |    |    |     |
| 1824.             | 6121      | Writing partition BCT with br bct BR.bct                                      |          |      |                |    |    |     |
| [ 1824.           | 6131 ]    | [] 100%                                                                       |          |      |                |    |    |     |
| [ 1824.           | 6707 ]    |                                                                               |          |      |                |    |    |     |
| [ 1824.           | 6852 ]    | <pre>tegradevflash_v2write MB1_BCT mb1_cold_boot_bct_MB1_sigheader.bct.</pre> | encrypt  |      |                |    |    |     |
| [ 1824.           | 6870 ]    | Bootloader version 01.00.0000                                                 |          |      |                |    |    |     |
| [ 1824.           | 6009 ]    | Writing partition MB1_BCT with MD1_cold_boot_bct_MB1_signeader.bct.en         | crypt    |      |                |    |    |     |
| [ 1824.<br>[ 1824 | 7501 ]    | [] 100%                                                                       |          |      |                |    |    |     |
| 1824.             | 7618      | teoradevflash v2write MB1 BCT b mb1 cold boot bct MB1 sigheader.bc            | t.encrvo | ŧ    |                |    |    |     |
| 1824.             | 7642 1    | Bootloader version 01.00.0000                                                 |          |      |                |    |    |     |
| [ 1824.           | 7679 ]    | Writing partition MB1_BCT_b with mb1_cold_boot_bct_MB1_sigheader.bct.         | encrypt  |      |                |    |    |     |
| [ 1824.           | 7712 ]    | [] 100%                                                                       |          |      |                |    |    |     |
| [ 1824.           | 8255 ]    |                                                                               |          |      |                |    |    |     |
| [ 1824.           | 8256 ]    | Flashing completed                                                            |          |      |                |    |    |     |
| ۲ 1824.           | 8257 1    | Coldbooting the device                                                        |          |      |                |    |    |     |
| [ 1824.           | 8283 ]    | tegradevflash v2reboot coldboot                                               |          |      |                |    |    |     |
| [ 1824.           | 8307 ]    | Bootloader version 01.00.0000                                                 |          |      |                |    |    |     |
| [ 1824.           | 8378 ]    |                                                                               |          |      |                |    |    |     |
| *** The           | targe     | t t186ref has been flashed successfully. ***                                  |          |      |                |    |    |     |
| Reset t           | he boa    | rd to boot from internal eMMC.                                                |          |      |                |    |    |     |
| deep@de           | ep-HP-    | Z620:~/桌面/LAT_R32/Linux_for_Tegra\$                                           |          |      |                |    |    |     |

### 2.3 烧录自己的镜像

2.3.1 备份镜像方法:

\$sudo ./flash.sh -r -k APP -G backup.img jetson-xavier-nx-devkit mmcblk0p1

然后备份生成的 backup.img.raw 的镜像文件(建议压缩为 zip 文件存储)

2.3.2 恢复镜像方法:

将备份的文件名为 backup.img.raw 的镜像拷贝到 Linux\_for\_Tegra/bootloader/目录下重命名为 system.img:

\$sudo cp backup.img.raw bootloader/system.img

在 Linux\_for\_Tegra/目录下执行

\$sudo ./flash.sh -r ws-tx2002-10-hdmi-3usb mmcblk0p1

注: -r 参数指使用 bootloader 目录下的 syestem.img 烧录。备份和恢复均需进入 RECEOVER 模式下。

系统烧录:

### 2.4 烧录完成

连接 HDMI 接口显示器加电验证,系统开机正常。

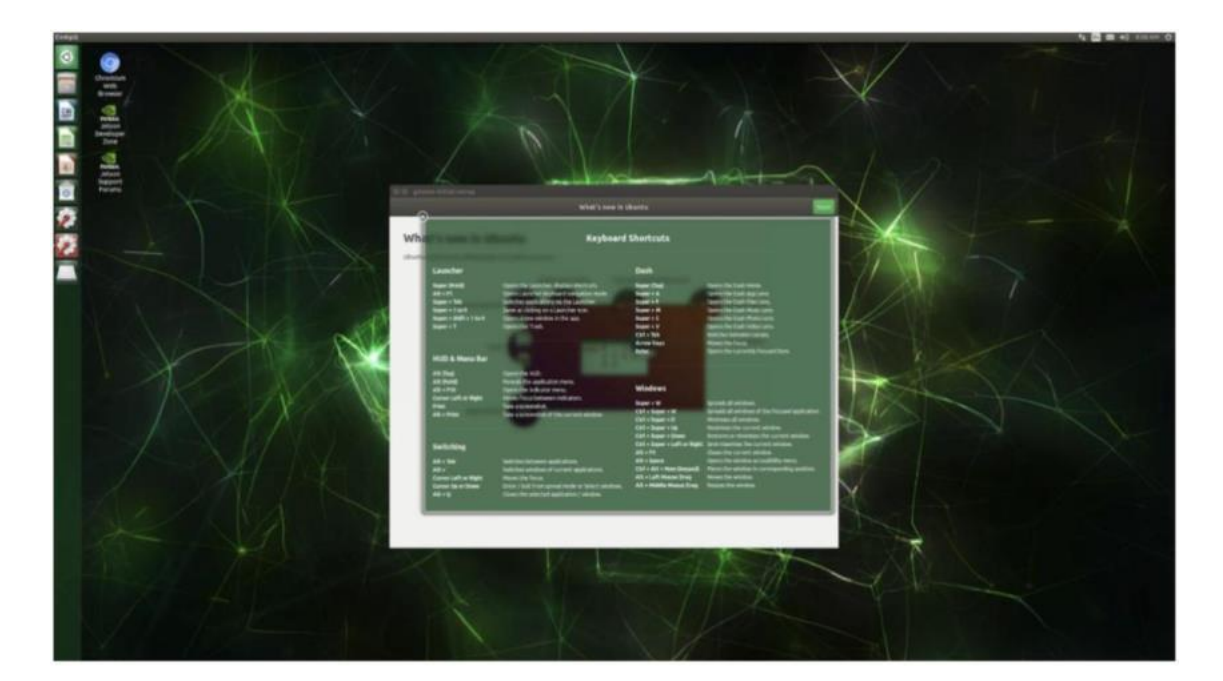

# 订货信息:

| 订货                      | 描述                                                         |
|-------------------------|------------------------------------------------------------|
| WS-MDN-302              | Jetson TX2 模块的接口底板                                         |
| NVIDIA Jetson TX2-8G 模块 | NVIDIA 官方 Jetson TX2-8G 模块                                 |
| NVIDIA Jetson TX2-4G 模块 | NVIDIA 官方 Jetson TX2-4G 模块                                 |
| NVIDIA Jetson TX2i 模块   | NVIDIA 官方 Jetson TX2i 模块                                   |
| WS-MDN-302-002整机        | 包含 NVIDIA Jetson TX2 核心模块,<br>WS-MDN-302 板卡,<br>和全套配件      |
| 电源适配器 (绿端子)             | 12V/4A                                                     |
| USB3.0 转接线缆             | USB3.0 印刷 PCB 软排线 (20CM)                                   |
| MICRO HDMI 连接线缆         | HDMI TYPE A(普通 HDMI 显示器接口)公<br>转 HDMI TYPE D (MICRO HDMI)公 |

### 技术支持:

相关技术支持请联系:

- 电话: 010-56865039
- 传真: 010-56865040
- 邮箱: wangyanyong@zhiyongxingkong.com

了解公司相关产品动态、技术交流、下单采购请扫描下列二维码

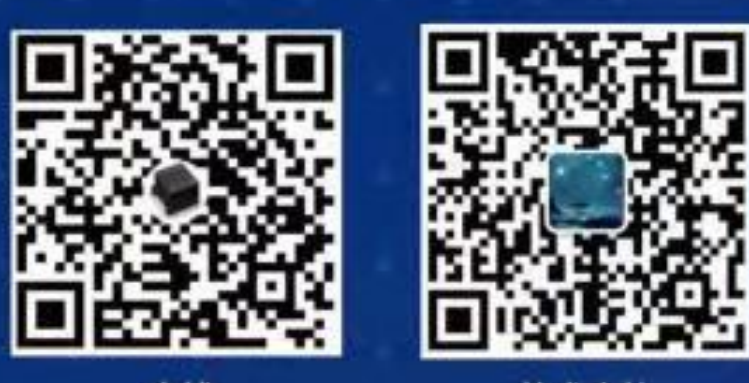

店铺

技术支持

公司地址:北京市通州区兴光四街一号A座203室 联系人:王雁勇 手机:13501240697 电话:010-56865030